## Steps to Submit a Paper

Please note: Before you begin a submission you will need to compile the following information:

- names, affiliations, phone numbers and emails of all authors and a decision on who will present the paper if accepted
- the paper title and an abstract of the paper that is less than 500 words in length
- information about whether or not the paper being submitted has been published or presented at a previous conference and whether or not you will need permission to present it
- an understanding of which policy category best fits your paper

## 1. Go to http://appam.confex.com/appam/2014/cfp.cgi

| Call for Proposals JAPPAI ×                                                                                                    |                                                                                                    |
|----------------------------------------------------------------------------------------------------|----------------------------------------------------------------------------------------------------|
|                                                                                                    | ASSOCIATION FOR PUBLIC<br>POLICY ANALYSIS &<br>MANAGEMENT LOON / JONADOWN / CONTACT                                                                                                    |
| About Appam<br>superson<br>ducena.c                                                                                              | Membership / Public Policy News / Conferences & Events / Publications / Awards / Careers & Education / Members Only NOW RENK ACCEPTED RENKS REV PERSPECTIVES R 2016 / DURING / DURING / |
| View, Re<br>Withdraw<br>If you have have<br>here a construction<br>Proposal<br>Passwort<br>We will email to<br>the will email to | rest       Call for Proposals         Submission:       2014 Fall Research Conference<br>November 6-3, 2014<br>Albuquerque, NM         The Association for Public Policy Analysis and Management (APPAM) will hold their annual three-<br>dry Fall Research Conference in Albuquerque, NM         metric       The Association for Public Policy Analysis and Management (APPAM) will hold their annual three-<br>dry Fall Research Conference in Albuquerque, NM         metric       The Association for Public Policy Analysis and Management (APPAM) will hold their annual three-<br>dry Fall Research Conference in Albuquerque, NM         metric       The Association for Public Policy Analysis and Management (APPAM) will hold their annual three-<br>dry Fall Research Conference is: Global Challenges, New Perspectives         metric       We envision a conference that is a mix of panel presentations (pased on authored papers, with<br>chairs an discussmits) as well as workshops and roundtable discussions of broader or cross-<br>cuting topics.         We are soliciting abstracts for (1) individual papers for posters or to be integrated into panels, (2)<br>panels made up of 3-4 papers, (3) roundtables, and (4) workshops, Abstracts for individual papers<br>prover orbitables and workshops afroud of the oper is proposed on the three should be a summary<br>control tabler and workshops afroud of the oper is proposed on the summary<br>control tablers and workshops afroud of the oper is proposed on the pare is proposed on the pare is proposed on the pare is proposed on the pare is proposed on the pare is proposed on the pare is proposed on the pare is proposed on the pare is proposed on the pare is proposed on the pare is proposed on the pare is proposed on the pare is proposed on the pare is proposed on the pare is                                                                                                    |
| 🚱 🧟 📴 Inbox - jmason@ 👧 Buddy List 🚺 Online Subm                                                                                 | evening for submissions: Friday, April 11, 2014 12:00 all it.251<br>Control and Abuse Abuse 1<br>Star Vial Question. We star to Submit a The Frence Submit a The Frence Submit a The Submit and Submit a The Submit a The Submit a .                                                                                                    |

- 2. Click on "Submit a Proposal"
- 3. Select a primary policy area that best fits your submission and click "Submit"

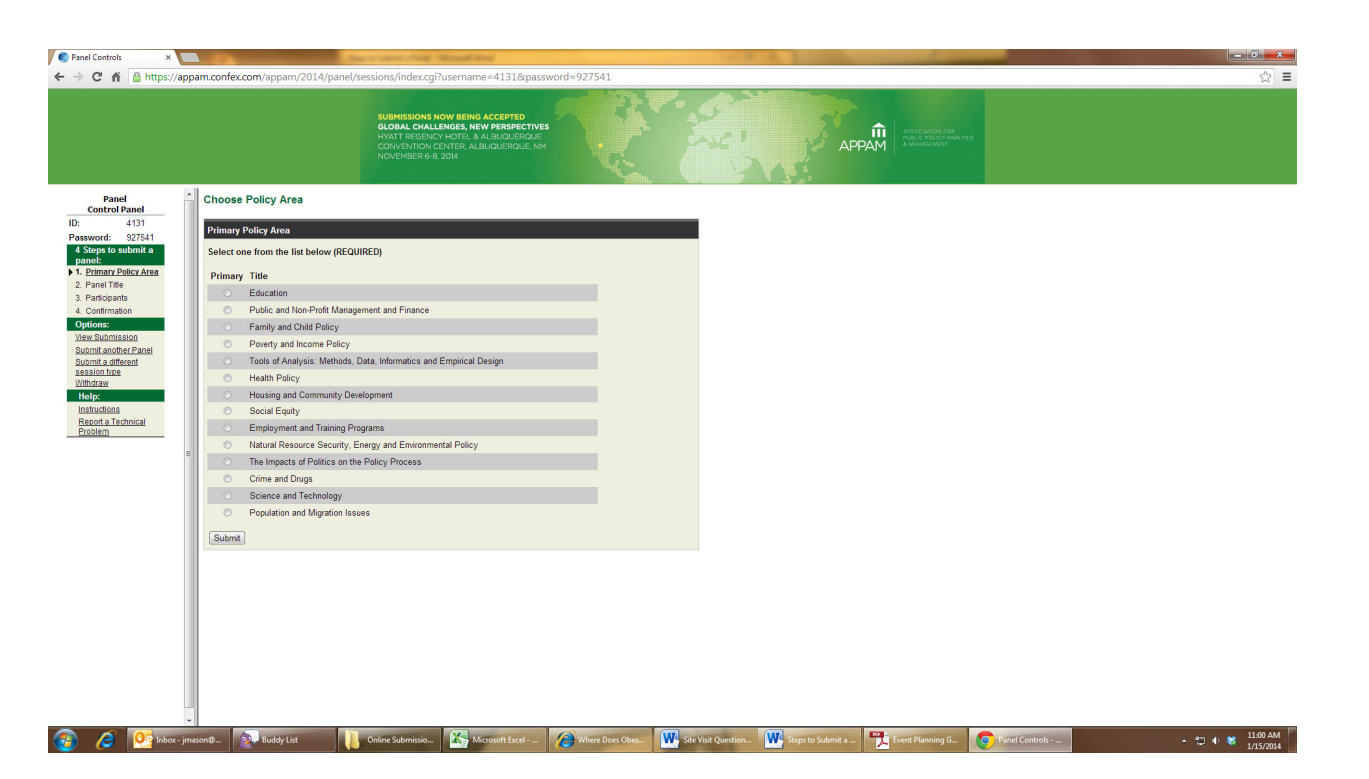

4. Enter the title of your paper in title case, enter your email address and answer the multiple choice questions about yourself and your paper. Click "Save and continue"

|                                                                                                    | C  M Margin Control Control C | anel Controls ×                                                                                                    | And the first first firs | - 6 |
|----------------------------------------------------------------------------------------------------|----------------------------------------------------------------------------------------------------|----------------------------------------------------------------------------------------------------|----------------------------------------------------------------------------------------------------|-----|
|                                                                                                    |                                                                                                    | C f A https://appam.com                                                                                                    | nfex.com/appam/2014/panel/sessions/index.cgi?username=4131&password=927541                                                                                                    | \$  |
| Beak       Part File         Image: Action of Table Case: capability only the first latter in such word       Case: Table Section of Table Case: capability only the first latter in such word         Strengt: Action of Table Case: capability only the first latter in such word       Case: Table Section of Table Case: capability only the first latter in such word         A Control of Table Case: capability only the first latter in such word       Case: Table Section of Table Case: capability only the first latter in such word         A Control of Table Case: capability only the first latter in such word       Case: Table Case: capability only the first latter in such word         A Control of Table Case: capability only the first latter in such word       Case: Table Case: capability only the first latter in such word         A Control of Table Case: capability only the first latter in such word       Case: Case: Ca | Book     Control Anal       Control Anal     Part Table       Search 1 Standard     Part Table       Search 1 Standard     Part Table       Standard 1 Standard     Part Table       Standard 1 St                                                                                                    |                                                                                                    | SUBMERSIONS NOW BEING ACCEPTED<br>COMMA CERLANCE, NY MARKANSKY<br>COMMANDER ALBUNGEROUE, NY<br>NOVEMBER 68 2014                                                                                                    |     |
|                                                                                                    | <ul> <li>Age any of the participants listed in this papel hased outside the US2</li> </ul>                                                                                                    | Pond<br>Control rando<br>4131<br>serverch 427541<br>4 Single to submit a<br>panel:<br>2 Panel Tie<br>4 Dent Palax Area<br>2 Panel Tie<br>4 Dent Palax Area<br>2 Panel Tie<br>4 Dent Palax Area<br>2 Panel Tie<br>4 Dent Palax Area<br>2 Panel Tie<br>4 Dent Palax Area<br>2 Panel Tie<br>4 Dent Palax Area<br>2 Panel Tie<br>4 Dent Palax Area<br>2 Panel Tie<br>3 Dent Palax Area<br>2 Panel Tie<br>3 Dent Palax Area<br>2 Panel Tie<br>3 Dent Palax Area<br>2 Panel Tie<br>3 Dent Palax Area<br>2 Panel Tie<br>3 Dent Palax Area<br>4 Dent Palax<br>4 Dent Palax<br>4 Dent | and Traio   anse arder in Trile Case - capitalizing only the first letter in each word   bit fiest for halp with special tile forts and characters.   hyp/nurthpermity/hb   Inteller's Hanno Inteller's Hanno Inteller's H                                                                                                    |     |

5. Type in the last name of the first author and click "search". You will then see a list of entries that match the last name you entered. If the name you want is on the list, please click "Select and edit", you will then be able to review the information related to that entry to determine if it is correct. If it is not correct, you will be able to make changes. If the name you want is not on the list, select "not found" and then click "Select" and you will be directed to fill in the author's info. If no names are found in the system matching the last name you entered, you will be directed to create a new record for the author.

| ← → C ☆ https://ap                                                                                                    | ppam.confex.com/appam/2014/panel/                                                                                                    | sessions/index.cgi?username=4131&password                                                                                                    | =927541            | and the second second       |                                                           |                                       |
|----------------------------------------------------------------------------------------------------|----------------------------------------------------------------------------------------------------|----------------------------------------------------------------------------------------------------|--------------------|-----------------------------|-----------------------------------------------------------|---------------------------------------|
|                                                                                                    |                                                                                                    | SUBMISSIONS NOW BEING ACCEPTED<br>GLOBAL CHALLENGES, NEW PERPECTIVES<br>HYATT REGRAVY HOTEL A ALBUDDEROUE<br>CONVENTION CENTER, ALBUDDEROUE, NM<br>NOVEMBER 6-3, 2014                   |                    | APPAN                       | ASSOCIATION FOR<br>PUBLIC POLICY ANALONS<br>& MANAGEMENT  |                                       |
| Panel<br>Control Panel<br>ID: 4131<br>Password: 927541<br>4 Steps to submit o<br>Password: Pallica Acas<br>4 Continuation<br>2 Control Panel<br>View Submission<br>Submit Another Panel<br>Submit Another Panel<br>Submit Another Panel<br>Submit Another Panel<br>Submit Another Panel<br>Password: Panel<br>Password: Panel<br>Passwo                                                                                                    | Search Results     Please select the appropriate name from     Anny Mason, - Independent     Jacon Mason, - Anny Association Roy     Marcin, - Analysis, - Association Roy     More that a second of the second second | the list below, or select "Name Not Found",<br>an California<br>Abic Policy Analysis and Management<br>securi - St. Louis<br>ports affiliation information on the next step by choosing | "Select and Edit". |                             |                                                           |                                       |
| 🔞 🤌 🔯 Inbox - jm                                                                                                    | nas Buddy List Online !                                                                                                    | Subm Kicrosoft Ex                                                                                                    | азгод Со.          | Steps to Sub- Steps to Sub- | Million Paint Collaboration                               | Paper Sources - 11:12 AM              |
| ← → X ♠ ≧ https://ap                                                                                                    | ppam.confex.com/appam/2014/panel/s                                                                                                    | sessions/index.cgi?username=4131&passworc                                                                                                    | I=927541           |                             |                                                           | · · · · · · · · · · · · · · · · · · · |
|                                                                                                    |                                                                                                    | SUBMISSIONS NOW BEING ACCEPTED<br>GLOBAL CHALLENGE, NEW PERSPECTIVES<br>HYATT REGENCY HOTEL A ALBUGUERQUE<br>CONVENTION CENTER, ALBUGUERQUE, NM<br>NOVEMBER 6-8, 2014                   |                    | APPAN                       | ASSOCIATION FOR<br>PUBLIC POLICY ANALYSIS<br>& MANAGEMINT |                                       |
| Panel<br>Control Panel                                                                                                    | Contact Information * - Indicates required field.                                                                                                    |                                                                                                    |                    |                             |                                                           |                                       |
| D: 4131<br>Password: 827541<br><b>4 Stops to submit a</b><br><b>4 Stops to submit a</b><br><b>5 International State</b><br><b>4 Confirmation</b><br><b>9 Confirmation</b><br><b>9 Confirmation</b><br><b>1 Internation</b><br><b>1 International State</b><br><b>1 International State<br/><b>1 International State<br/><b>1 International State<br/><b>1</b></b></b></b> | Fist & Middle Names or Initials "<br>Verlym<br>Last Name "<br>Mason<br>Phone Nuther "<br>(202) 496-0130<br>Email Address "<br>jmason@appan.org<br>Affiliation(b) CitiView Affiliation Information for Public F<br>Affiliation for Public F<br>Corganization / Affiliatio<br>Add another Affiliation<br>Corganization / Affiliatio<br>Add another Affiliation<br>Save and Continue                                                                                                    | mation<br>taky Analysis and Management<br>of "<br>Oicy Analysis and Management                                                                                                    |                    |                             |                                                           |                                       |

6. You will then be taken to a page where you can add additional authors, using the same steps as those listed above. Once all authors are listed you will need to identify the presenting author and a contact person using the radio buttons.

| Paper Submission/Modification Form -                        | Google Chrome                                           |                                | and the second second           |                       |              |                  |                            | -                       |                           |                               |                         | - C -×-                      |
|-------------------------------------------------------------|---------------------------------------------------------|--------------------------------|---------------------------------|-----------------------|--------------|------------------|----------------------------|-------------------------|---------------------------|-------------------------------|-------------------------|------------------------------|
| A https://appam.confex.com/ap                               | pam/2014/panel/papers,                                  | /index.cgi?username=8          | 305&password=927541             |                       |              |                  |                            |                         |                           |                               |                         |                              |
| Paper Control Panel                                         | Add/Edit People                                         |                                |                                 |                       |              |                  |                            |                         |                           |                               |                         |                              |
| ID: 8305                                                    | Instructions                                            |                                |                                 |                       |              |                  |                            |                         |                           |                               |                         |                              |
| 4 Steps to submit a                                         |                                                         |                                |                                 |                       | -            |                  |                            |                         |                           | 1                             |                         |                              |
| Paper:                                                      | Please indicate only one p                              | erson who will present the p   | aper at the conterence and one  | person as the contact | person. I    | ne contact perso | will receive all the infor | mation on acceptance/r  | ejection from APPAM an    | id any other details regardin | g the submission.       |                              |
| <ul> <li>✓ 2. Author</li> <li>✓ 3. Abstract Text</li> </ul> | Click on the "Add new pers<br>but this is not required. | son" button to add each auth   | tor. Once all authors have been | added, select which a | uthor will s | erve as the main | contact person for this    | proposal and which auth | or will serve as the pres | enting author. The contact p  | erson and presenting au | thor can be the same person, |
| 4. <u>Confirmation</u> Options:                             | Role                                                    | Contact Person                 | Presenting Author               | Person                | Edit         | Delete           |                            |                         |                           |                               |                         |                              |
| Withdraw                                                    | Presenting Author                                       | ۲                              | ۲                               | Jocelyn Mason         | 2            |                  |                            |                         |                           |                               |                         |                              |
| Transfer<br>Submit another                                  | Add new person                                          |                                |                                 |                       |              |                  |                            |                         |                           |                               |                         |                              |
| Submit a different<br>proposal type                         | Ultimately, people will be li                           | isted in this format:          |                                 |                       |              |                  |                            |                         |                           |                               |                         |                              |
| Help:<br>Instructions                                       | Jocelyn Mason, Associati                                | tion for Public Policy Analysi | is and Management               |                       |              |                  |                            |                         |                           |                               |                         |                              |
| Report a Technical<br>Problem                               | Next step: Abstract Text                                |                                |                                 |                       |              |                  |                            |                         |                           |                               |                         |                              |
|                                                             |                                                         |                                |                                 |                       |              |                  |                            |                         |                           |                               |                         |                              |
|                                                             |                                                         |                                |                                 |                       |              |                  |                            |                         |                           |                               |                         |                              |
| :                                                           |                                                         |                                |                                 |                       |              |                  |                            |                         |                           |                               |                         |                              |
|                                                             |                                                         |                                |                                 |                       |              |                  |                            |                         |                           |                               |                         |                              |
|                                                             |                                                         |                                |                                 |                       |              |                  |                            |                         |                           |                               |                         |                              |
|                                                             |                                                         |                                |                                 |                       |              |                  |                            |                         |                           |                               |                         |                              |
|                                                             |                                                         |                                |                                 |                       |              |                  |                            |                         |                           |                               |                         |                              |
|                                                             |                                                         |                                |                                 |                       |              |                  |                            |                         |                           |                               |                         |                              |
|                                                             |                                                         |                                |                                 |                       |              |                  |                            |                         |                           |                               |                         |                              |
|                                                             |                                                         |                                |                                 |                       |              |                  |                            |                         |                           |                               |                         |                              |
|                                                             |                                                         |                                |                                 |                       |              |                  |                            |                         |                           |                               |                         |                              |
|                                                             |                                                         |                                |                                 |                       |              |                  |                            |                         |                           |                               |                         |                              |
|                                                             |                                                         |                                |                                 |                       |              |                  |                            |                         |                           |                               |                         |                              |
|                                                             |                                                         |                                |                                 |                       |              |                  |                            |                         |                           |                               |                         |                              |
|                                                             |                                                         |                                |                                 |                       |              |                  |                            |                         |                           |                               |                         |                              |
|                                                             |                                                         |                                |                                 |                       |              |                  |                            |                         |                           |                               |                         |                              |
| 🚳 🖉 💇 Inbox - jma:                                          | s Ruddy List                                            | 📙 Online Subm                  | Microsoft Ex                    |                       | ISIL QUE     | Sieps to 5       | uu 👥 steps to su           | Um Verit Pion           |                           | om saher annum                | Primor by_              | 11:13 AM<br>1/15/2014        |

- 7. Once you have finished adding all authors, and selected a presenting author and contact person a button will appear marked "Abstract Text", click this button.
- 8. Copy and paste your abstract text into the box provided. Your abstract may be no less than 100 characters and no more than 500 words and does not need to include authors, title or bibliographical information. Once you have entered your text, click "save and continue"

| Paper Submission/Modification Form                | m - Google Chrome                                                                                                    | - 6 <b>- ×</b> - |
|---------------------------------------------------|----------------------------------------------------------------------------------------------------|------------------|
| https://appam.confex.com/a                        | appan/2014/panel/papers/index.cgi?username=8305&password=927541                                                                  |                  |
| D: 8305                                           |                                                                                                    |                  |
| Password: 777224                                  | Click here to showhide instructions                                                                                              |                  |
| 4 Steps to submit a<br>Paper:                     | Astrar Text Guidelines Please upload an Abstract not to exceed 500 words.                                                        |                  |
| ✓ 2. Author                                       | Click here for help with special bile fonts and characters.                                                                      |                  |
| <ul> <li>4. <u>Confirmation</u></li> </ul>        | It is recommended that you copy and paste your text from another document you have already created and saved.                    |                  |
| Options:<br>View Submission                       | You can apply special formatting using the buttons along the top of the box for subscripts $(x_2)$ , superscripts $(x^2)$ , etc. |                  |
| Transfer                                          | B Z   華 理   ×, ×                                                                                                    |                  |
| proposal:                                         | Ω   扭・扭・锤 w   ∞   强 f = * * * * * * * * * * * * * * * * * *                                                                      |                  |
| rmosaitne<br>Help:<br>Report a Tenhcal<br>Problem |                                                                                                    |                  |
|                                                   | You may copy and paste formatted text from your word processor. Use Citi-V to paste.                                             |                  |
|                                                   | Save and Continue                                                                                                    |                  |
|                                                   | Nex step [Continuation]                                                                                                    |                  |
|                                                   |                                                                                                    | 11:13 AM         |

This last page is

your confirmation page; please review the information on this page carefully. If you are happy with the information, click "conclude submission". If you do not see this page and click "conclude submission" your submission will remain incomplete. Submissions not completed by the submission deadline will be deleted and not considered for inclusion in the conference.

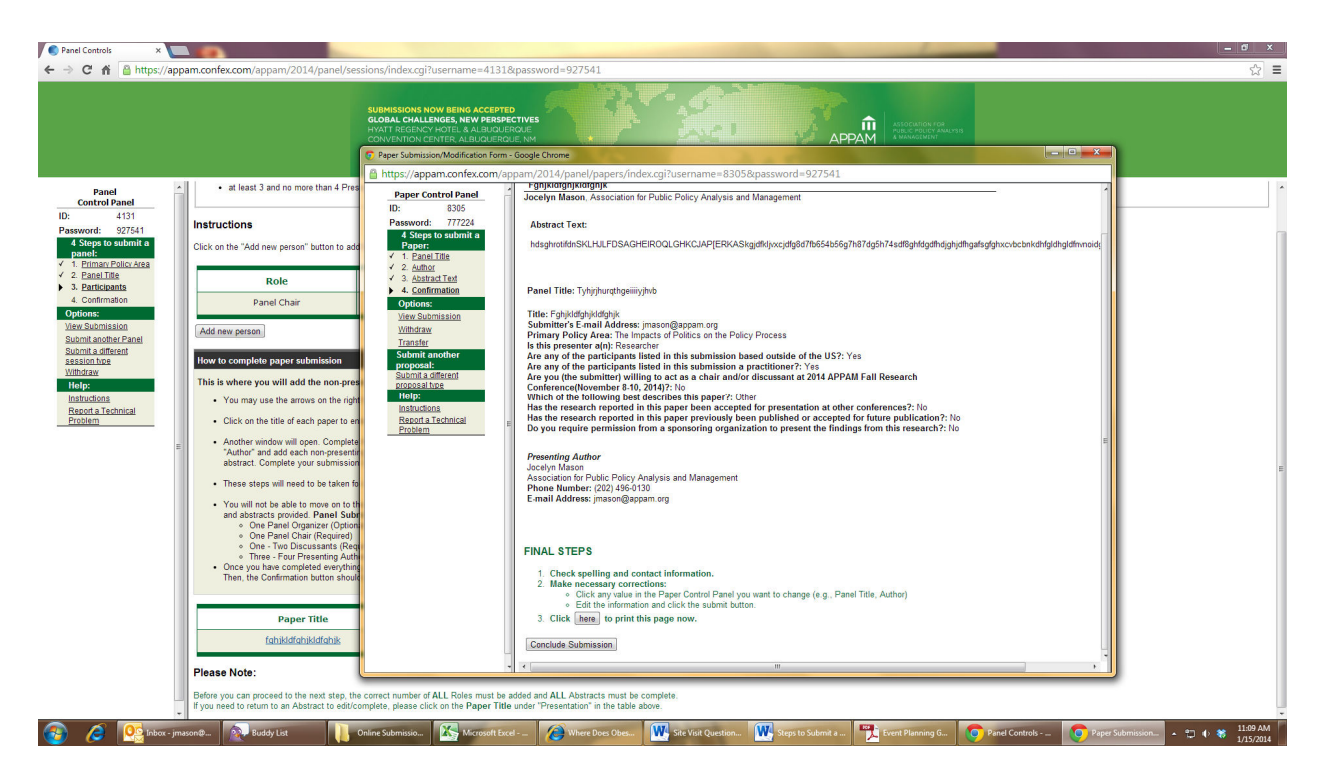

 You will receive an email with your submission details including your login and password for the submission. Keep this email, the login credentials will allow you to login and make changes to your submission up to the submission deadline, and again later if your paper is accepted.